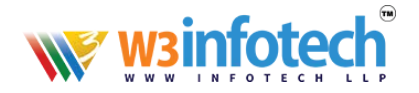

### SMARTER MAIL setup pop3 account with SSL in Microsoft Outlook 2016

- 1. Launch your Microsoft Outlook 2016.
- From Top left menu, click on FILE > make sure that Info is selected on the left> click on

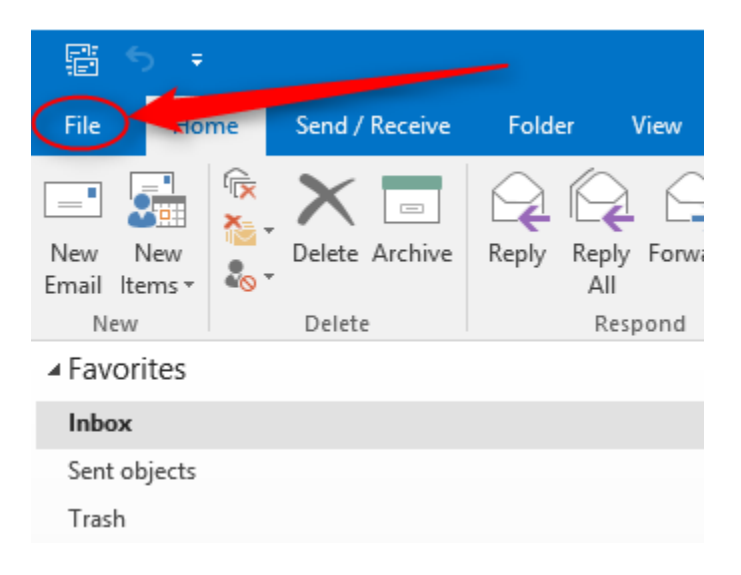

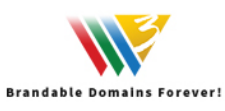

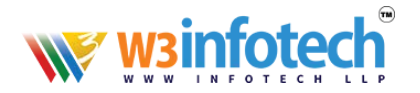

#### <mark>Add Account.</mark>

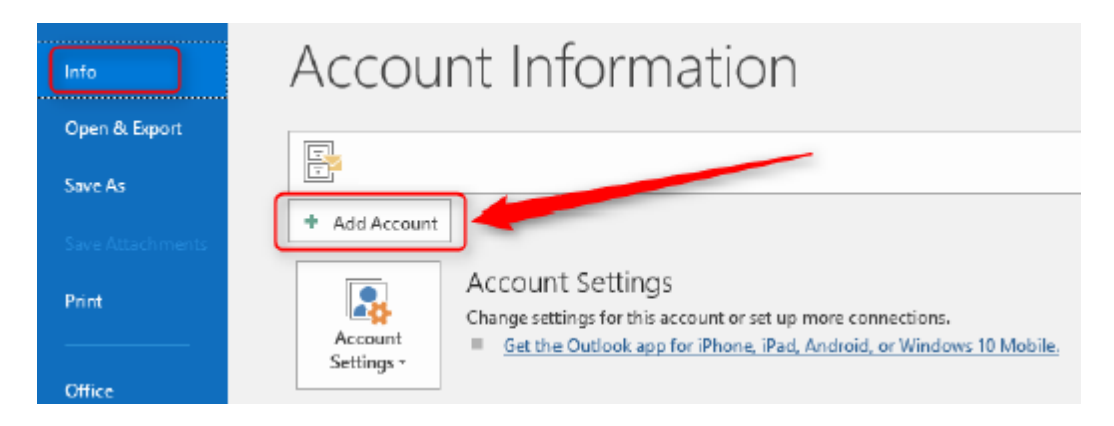

 Enter your full email address > click on "Advanced options" > tick the checkbox "Let me set up my account manually" then Connect.

# Welcome to Outlook

Enter an email address to add your account.

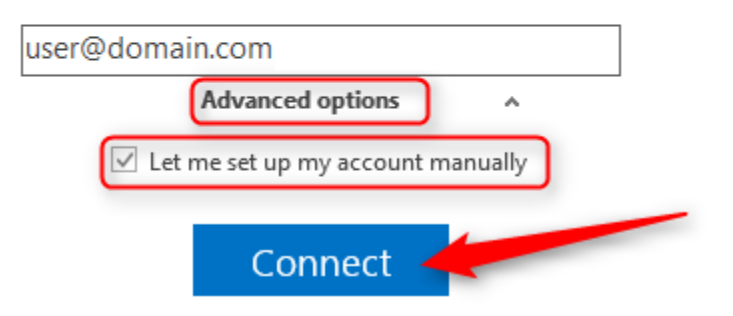

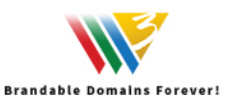

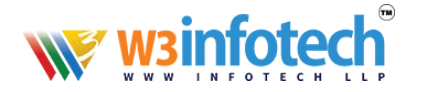

4. Choose account type, select **POP**.

## Choose account type

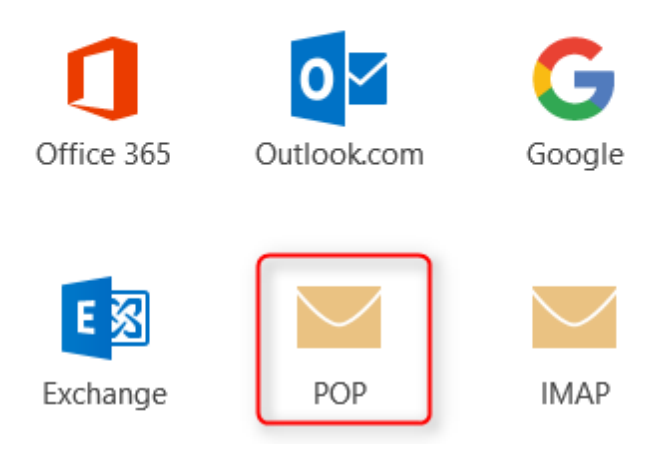

- 5. Enter mail.domain.com for Incoming and Outgoing mail server (SMTP).
- Check the checkbox "This server requires an encrypted connection (SSL/TLS)" for Incoming mail server.

Select "SSL/TLS" under Encryption method for Outgoing mail server.

7. Assign 995 for incoming port (POP3) and 465 for outgoing port (SMTP).

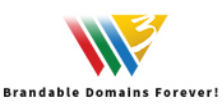

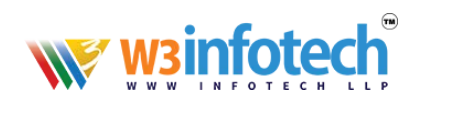

| Incoming mail                                            |
|----------------------------------------------------------|
| Server W3i.cloud Port 995                                |
| This server requires an encrypted connection (SSL/TLS)   |
| Require logon using Secure Password Authentication (SPA) |
| Outgoing mail                                            |
| Server W3i.cloud                                         |
| Encryption method SSL/TLS 🔻                              |
| Require logon using Secure Password Authentication (SPA) |
| Message delivery                                         |
| Use an existing data file Browse                         |
|                                                          |
| Connect                                                  |

8. Enter password for your email address then Click OK.

|   | Internet Em                                             | ail - <b>danimi2@danimi</b> | × |  |
|---|---------------------------------------------------------|-----------------------------|---|--|
| ? | Enter your user name and password for the following sen |                             |   |  |
| 1 | Server                                                  | w3i.cloud                   |   |  |
|   | User Name:                                              | user@domain.com             |   |  |
|   | Password:                                               | *****                       |   |  |
|   | Save this password in your password list                |                             |   |  |
|   |                                                         | OK Cancel                   |   |  |

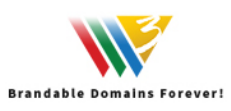

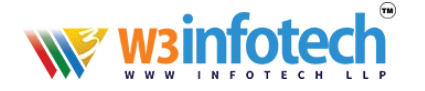

9. Account setup is complete. Lastly, check the checkbox if you want to setup outlook mobile on your phone then click OK.

Your email account now is ready to use.

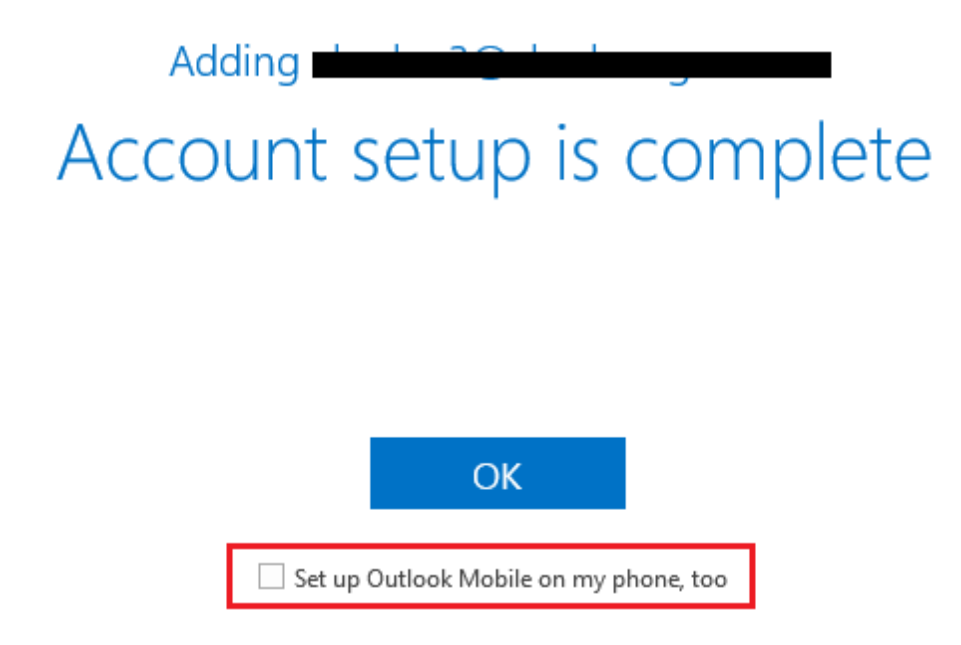

Note: If you wish to edit the Account Setting , you may proceed with below step

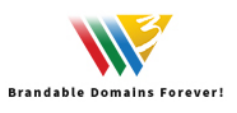

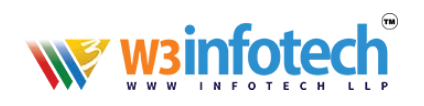

#### 1. File> Account Setting> Double click your email address> More Settings

|                                                       | Change                           | e Account 🛛 🗙                                                                  |
|-------------------------------------------------------|----------------------------------|--------------------------------------------------------------------------------|
| POP and IMAP Account Se<br>Enter the mail server sett | ttings<br>ings for your account. |                                                                                |
| User Information                                      |                                  | Test Account Settings                                                          |
| Your Name:                                            | user                             | We recommend that you test your account to ensure that the entries are correct |
| Email Address:                                        | user@domain.com                  | the entries are concer.                                                        |
| Server Information                                    |                                  | Test Assessed Cellines                                                         |
| Account Type:                                         | POP3 V                           | Test Account Settings                                                          |
| Incoming mail server:                                 | w3i.cloud                        | Automatically test account settings when Next<br>is clicked                    |
| Outgoing mail server (SMTP):                          | w3i.cloud                        |                                                                                |
| Logon Information                                     |                                  |                                                                                |
| User Name:                                            | user@domain.com                  |                                                                                |
| Password:                                             | ******                           |                                                                                |
| ✓ R                                                   | emember password                 |                                                                                |
| Require logon using Secu<br>(SPA)                     | re Password Authentication       | More Settings                                                                  |
|                                                       |                                  | < Back Next > Cancel Help                                                      |

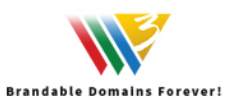

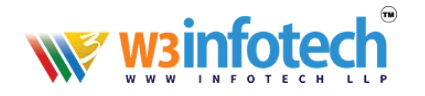

2. Click on Outgoing server tab to check on "My outgoing server (SMTP) requires authentication" as it is our currently mail server policy to allow sending from mail client.

| General | Outgoing Server    | Advanced                          |
|---------|--------------------|-----------------------------------|
| My or   | utgoing server (Sh | MTP) requires authentication      |
| ٥u      | se same settings a | as my incoming mail server        |
| OL      | g on using         |                                   |
| ÷U      | ser Name:          |                                   |
| P       | assword:           |                                   |
|         | V Re               | member password                   |
| 10      | Require Secure     | Password Authentication (SPA)     |
| 0.0     | ig on to incoming  | g mail server before sending mail |
|         |                    |                                   |

- 3. Click on Advanced tab and you can edit your port setting here.
- 4. By default, system will select the option "Leave a copy of messages on the server" as a backup. Click OK.

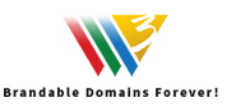

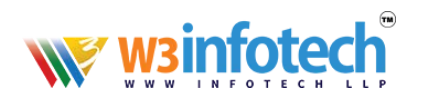

| Internet Email Settings                                                                                                    |   |  |  |
|----------------------------------------------------------------------------------------------------|---|--|--|
| General Outgoing Server Advanced                                                                                                    |   |  |  |
| Server Port Numbers<br>Incoming server (POP3): 995 Use Defaults<br>Incoming server requires an encrypted connection (SSL/TLS)<br>Outgoing server (SMTP): 465 |   |  |  |
| Use the following type of encrypted connection: SSL/TLS Server Timeouts Short Long 1 minute Delivery                                                         |   |  |  |
| Delivery<br>✓ Leave a copy of messages on the server<br>✓ Remove from server after 14 → days<br>☐ Remove from server when deleted from 'Deleted Items'       |   |  |  |
| OK Cancel                                                                                                    | ] |  |  |

5. After edit click OK, it will return to the Add account setting. Click on Next and click on Close after the Test Account Settings has been done.

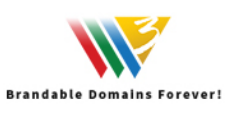

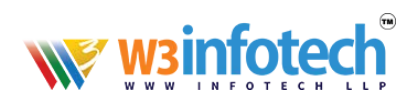

| Ĩ  |                | Test Account                                                 | t Settings             | int series | ur account to ensure that |
|----|----------------|--------------------------------------------------------------|------------------------|------------|---------------------------|
| ][ | Congratu       | ulations! All tests completed successfull                    | y. Click Close to      | Stop       | 1                         |
|    | continue.      |                                                              |                        | Close      | 1                         |
|    | Tasks          | Errors                                                       |                        |            | t settings when Next      |
|    | Tasks          |                                                              | Status                 |            |                           |
|    | √ Log<br>√ Ser | g onto incoming mail server (POP3)<br>nd test e-mail message | Completed<br>Completed |            |                           |
|    |                |                                                              |                        |            | Browse                    |
|    |                |                                                              |                        |            | Browse                    |

6. Your email account in Microsoft Outlook 2016 is ready to use.

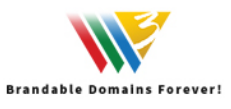

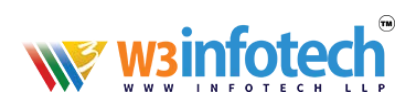

| Change Account                                              | × |
|-------------------------------------------------------------|---|
|                                                             |   |
| You're all set!                                             |   |
| We have all the information we need to set up your account. |   |
|                                                             |   |
|                                                             |   |
|                                                             |   |
|                                                             |   |
|                                                             |   |
|                                                             |   |
|                                                             |   |
|                                                             |   |
|                                                             |   |
| < Back Finish                                               |   |

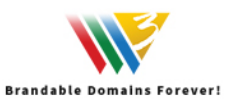